## TUTORIAL MAIL MERGE DENGAN MS.OFFICE 2007 & MS.EXCEL 2007

by goji (gojigeje@gmail.com) :D

Fasilitas mail merge akan sangat membantu, contohnya ketika kita mau bikin undangan, dengan banyak nama penerima yang musti dicetak. Kalo cara biasa kan, masing-masing nama kita ketik satu-per satu. Nggak masalah sih kalo yang mau dicetak cuma 1-10 nama, tapi kalo ada 100 nama yang musti dicetak, masak mau ngetik satu-satu???

Nah dengan mail merge, kita tinggal mengetik daftar nama di ms.excel, kemudian kita atur pada ketikan undangan di ms.word untuk secara otomatis me-load nama-nama & alamatalamat tersebut. Sekarang kan jamannya otomatis :D

Sebenarnya cuma ada 2 langkah yang perlu dilakukan:

- 1. Siapin database di ms.excel (bikin file excel-nya, biasanya berisi nama & alamat, atau dll lah yang mau ditampilkan di undangan),
- 2. Atur dokumen yang di ms.word buat baca data dari file exce tsb lewat mail merge. (nah langkah ke-2 ini yang lumayan ribet :D)

Bismillah, kita mulai aja..

## PERTAMA, BIKIN FILE EXCEL YANG MENAMPUNG DATA NAMA, ALAMAT, DLL

- 1. Buka Ms. Excel
- 2. Bikin daftar nama & alamatnya

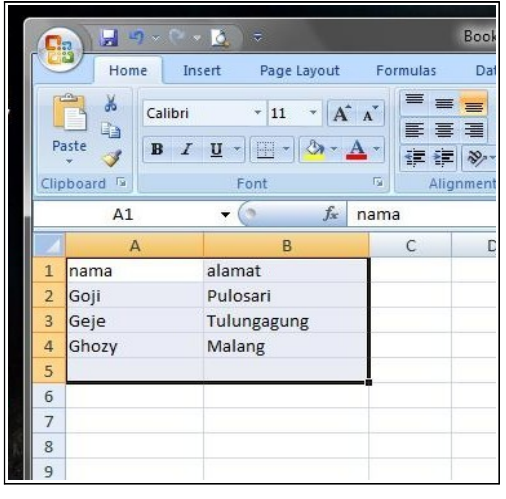

Gunakan baris pertama pada setiap kolom sebagai judul kolom, seperti tabel pada biasanya. Baru kemudian baris kedua dan selajutnya kita isi dengan daftar nama n alamatnya.

3. Rename nama sheet di bagian bawah

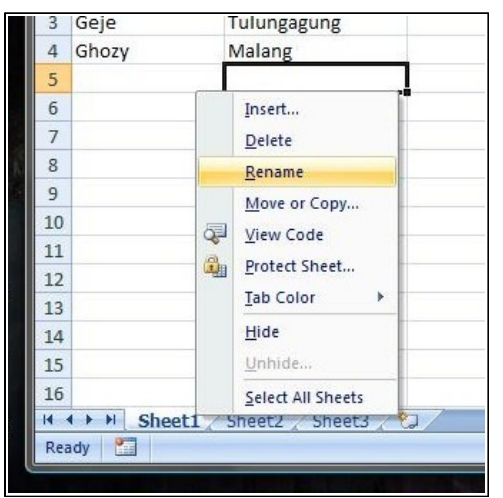

Kenapa musti di rename? Karena nanti nama ini akan dijadikan acuan pada saat men-setting mail merge di ms.word :D

Klik kanan pada **Sheet1** → **rename** 

4. Rename dengan nama terserah, misalnya alamatnya

| -  | 00].  | 1 MIN PALL  |  |
|----|-------|-------------|--|
| 3  | Geje  | Tulungagung |  |
| 4  | Ghozy | Malang      |  |
| 5  |       |             |  |
| 6  |       |             |  |
| 7  |       |             |  |
| 8  |       |             |  |
| 9  |       |             |  |
| 10 |       |             |  |
| 11 |       |             |  |
| 12 |       |             |  |
| 13 |       |             |  |
| 14 |       |             |  |
| 15 |       |             |  |
| 16 |       |             |  |
|    |       |             |  |

Setelah selesai menulis nama, tekan enter atau klik di area lain pada ms.excel biar nama baru tsb tersimpan. 5. Dah, gitu aja.. sekarang kita simpen kerjaan kita. Tekan **Ctrl + S** atau lewat **menu – save**.

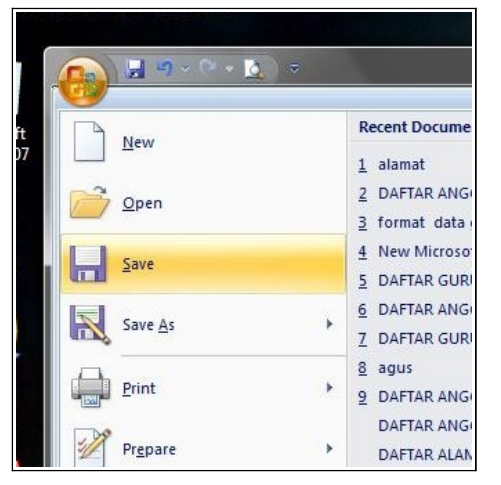

6. Simpan dengan nama terserah, misalnya data alamat

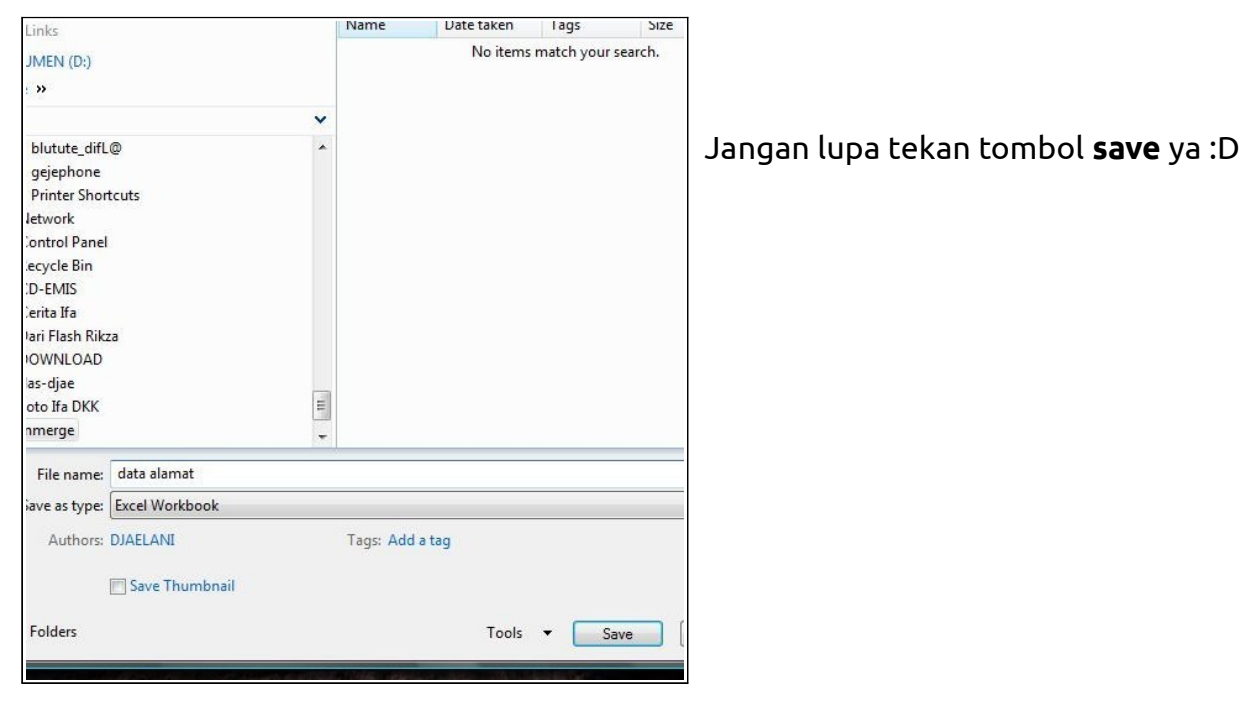

7. Oke, sekarang kita dah punya file excel yang berisi data nama & alamat untuk mail merge nanti.

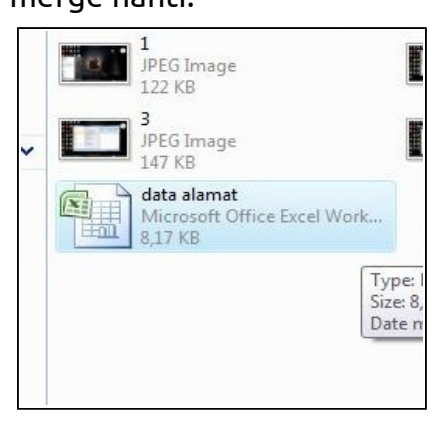

## SELANJUTNYA, KITA BIKIN DESAIN SURAT DAN MENGATUR MAIL MERGE DI MS.WORD

- 1. Seperti biasa, buka Ms Word
- Bikin dulu desain surat-nya, pastikan bagian yang nantinya mau diisi dengan nama & alamat kita kosongi dulu. Kan mau diisi secara otomatis :D
   Seperti contoh saya ini:

| <b>C</b> :: | 1           | ) 🤊 ×   | U   🖶 🖪        | ₽                                    |                   |             | Docun                         | nent1 - Micro    | soft Word nor  | -commercial      | use                |                                                                                                    |
|-------------|-------------|---------|----------------|--------------------------------------|-------------------|-------------|-------------------------------|------------------|----------------|------------------|--------------------|----------------------------------------------------------------------------------------------------|
|             | Home        | Insert  | Page Layout    | References                           | Mailings          | Review      | View                          | Developer        | Add-Ins        |                  |                    |                                                                                                    |
| R           | 🔏 Cut       |         | Calibri (Body) | - 11 -                               | A A               | [E - ]E     | • <sup>4</sup> a <sub>1</sub> | E 52 <b>PT</b> 1 | 4 <u>₹</u> ↓ ¶ | AaBbCcDc         | AaBbCcDc           | AaBbC                                                                                                    |
| Paste       | Second Copy | Painter | BIU -          | abe x <sub>2</sub> x <sup>2</sup> Aa | - 💆 - <u>A</u> -  |             |                               | :≣• 🖄 • 🗄        | 3.             | 1 Normal         | ¶ No Spaci         | Heading 1                                                                                                    |
|             | Clipboard   | fá.     |                | Font                                 | ra.               |             | Para                          | graph            | Γ <sub>2</sub> |                  |                    |                                                                                                    |
| L           |             |         |                | 1 - 2 - 1 - 1 - 1 -                  | X + + + 1 + 1 + 2 |             | 4 • 1 • 5                     | 7                | 1 . 8 . 1 . 9  | • • • 10 • • • 1 | 1 • 1 • 12 • 1 • 1 | 3 1 14 1                                                                                                    |
|             |             |         |                |                                      |                   |             |                               | 1                |                |                  | - X X-             | 1999 - 1999 - 1999 - 1999 - 1999 - 1999 - 1999 - 1999 - 1999 - 1999 - 1999 - 1999 - 1999 - 1999 - 1999 - 1999 - |
| ~           |             |         |                |                                      |                   |             |                               |                  |                |                  |                    |                                                                                                    |
| -           |             |         |                |                                      |                   |             |                               |                  |                |                  |                    |                                                                                                    |
| -           |             |         |                |                                      | 1                 |             |                               |                  |                |                  |                    |                                                                                                    |
|             |             |         |                | 3                                    | iniadalah cor     | toh surat-  | nva :D                        |                  |                |                  |                    |                                                                                                    |
| 7           |             |         |                |                                      |                   |             |                               |                  |                |                  |                    |                                                                                                    |
| 5           |             |         |                |                                      | Kosongi aja d     | lulu nama 8 | & alamatr                     | nya              |                |                  |                    |                                                                                                    |
| - 2 -       |             |         |                |                                      |                   |             |                               |                  |                | Kepada,          |                    |                                                                                                    |
| -           |             |         |                |                                      |                   |             |                               |                  |                | Yth              |                    |                                                                                                    |
| 1           |             |         |                |                                      |                   |             |                               |                  |                |                  |                    |                                                                                                    |
| 4           |             |         |                |                                      |                   |             |                               |                  |                | di               |                    |                                                                                                    |
| 7           |             |         |                |                                      |                   |             |                               |                  |                |                  |                    |                                                                                                    |
|             |             |         |                |                                      |                   |             |                               |                  |                |                  |                    |                                                                                                    |
|             |             |         |                |                                      |                   |             |                               |                  |                |                  |                    |                                                                                                    |
| ÷           |             |         |                |                                      |                   |             |                               |                  |                |                  |                    |                                                                                                    |

3. Oke, selanjutnya kita atur mail merge-nya.

Klik menu Mailings – Step by Step Mail Merge Wizard

| Ca      | 1 🔛 😂       | 🧐 - 🥌   🏥 🕵                          | ¢.                         |                          |                            | Docu                       | ment1 - Micro                    | soft Word                | non-commercial use                                                                                              |                         |
|---------|-------------|--------------------------------------|----------------------------|--------------------------|----------------------------|----------------------------|----------------------------------|--------------------------|----------------------------------------------------------------------------------------------------|-------------------------|
|         | Home        | Insert Page Layout                   | References                 | Mailings                 | Review                     | View                       | Developer                        | Add-In:                  | I Contraction of the second second second second second second second second second second second second second |                         |
| Envel   | opes Labels | Start Mail<br>Merge • Recipients • 1 | Edit H<br>Recipient List M | lighlight<br>erge Fields | Address Gre<br>Block Li    | eting Insert M<br>ne Field | ) Rules<br>Matcl<br>erge<br>Upda | •<br>Fields<br>te Labels | Preview<br>Results                                                                                              | ient<br>k for Errors    |
|         | Create      | Letters                              |                            |                          | Writ                       | e & Insert Field           | ds                               |                          | Preview Resul                                                                                                   | ts Fin                  |
| L       |             | A E-Mail Messages                    |                            | 1 * 1 *                  | 1 * 2 * 1 * 3              | • 1 • 4 • 1 • 5            | • 1 • 6 • 1 • 7                  | 1 1 8 1 1                | · 9 · 2 · 10 · 1 · 11 · 1 · 1                                                                                   | 2 • 1 • 13 • 1 • 14 • 1 |
|         |             | Envelopes                            |                            |                          |                            |                            |                                  |                          |                                                                                                    |                         |
| 5       |             | Labels                               |                            |                          |                            |                            |                                  |                          |                                                                                                    |                         |
| 1       |             | Directory                            |                            |                          |                            |                            |                                  |                          |                                                                                                    |                         |
| F -     |             | Mormal Word Do                       | tument                     |                          |                            |                            |                                  |                          |                                                                                                    |                         |
| -       |             | Step by Step Mail                    | Merge <u>W</u> izard       |                          |                            |                            |                                  |                          |                                                                                                    |                         |
| 0.010   |             |                                      |                            | Ini adalah<br>Kosongi    | i contoh su<br>aja dulu na | rat-nya :D<br>ma & alamat  | tnya                             |                          |                                                                                                    |                         |
| - 2 -   |             |                                      |                            |                          |                            |                            |                                  |                          | Kepada,                                                                                                    |                         |
| 1 - 8 - |             |                                      |                            |                          |                            |                            |                                  |                          | Yth                                                                                                    |                         |
| 4       |             |                                      |                            |                          |                            |                            |                                  |                          | di                                                                                                    |                         |
| -       |             |                                      |                            |                          |                            |                            |                                  |                          |                                                                                                    |                         |
| ыл<br>- |             |                                      |                            |                          |                            |                            |                                  |                          |                                                                                                    |                         |
|         |             |                                      |                            |                          |                            |                            |                                  |                          |                                                                                                    |                         |
| ÷       |             |                                      |                            |                          |                            |                            |                                  |                          |                                                                                                    |                         |

- 4. Akan keluar panel tambahan di bagian kanan ms.word kita.
  - Seperti ini:

| Labels<br>Create  | Start Mail Select Edit<br>Merge * Recipients * Recipient List<br>Start Mail Merge | Highlight<br>Merge Fields Insert Merge Field 2<br>Write & Insert Fields | Preview<br>Results<br>Preview Results | rrors Finish & Create<br>Gampaign<br>Finish Marketing                                                                                                    |
|-------------------|-----------------------------------------------------------------------------------|-------------------------------------------------------------------------|---------------------------------------|----------------------------------------------------------------------------------------------------|
| Iniadal<br>Kosong | lah contoh surat-nya :D<br>gi aja dulu nama & alamatnya                           | • 7 • 1 • 8 • 1 • 9 •<br>Кераdа,<br>ј/th<br>di                          |                                       | Mail Merge     ▼ ×       Select document type       What two of document are you ording on? <ul> <li>Letters</li> <li>E-mail message</li> <li>Labels</li> <li>Directory</li> </ul> Etters           Send letters to a group of people.<br>You can personalize the letter<br>that each person receives.           Click Next to continue.           Step 1           Y> Next: Starting document |
|                   |                                                                                   | III                                                                     | •                                     |                                                                                                    |
| Page: 1 of 1 \    | Words: 14 🧭 Indonesian (Indonesi                                                  | ia)                                                                     |                                       | 100% 🕒 🖳 🕂 🕂                                                                                                    |

Langsung saja klik pilihan **Letter**, kemudian klik **Next** di bawahnya..

5. Pada Step ke-2 ini, pilihlah **Use the current document,** kemudian **Next** lagi..

| Labels             | Start Mail Select Edit<br>Merge * Recipients * Recipient List | Highlight Insert Merge Field - | Preview<br>Results Auto Check for E | Finish & Cre<br>Merge Camp                                                                                                    | ate<br>aign                         |
|--------------------|---------------------------------------------------------------|--------------------------------|-------------------------------------|----------------------------------------------------------------------------------------------------|-------------------------------------|
| Create             | Start Mail Merge                                              | Write & Insert Fields          | Preview Results                     | Finish Mark<br>Mail Merge<br>Select starting docum<br>new do you want to set<br>letters?<br>© Use the current docu                              | eting<br>x<br>ent<br>up you<br>ment |
| Ini adal<br>Kosong | lah contoh surat-nya :D<br>gi aja dulu nama & alamatnya       | Kepada,<br>Yth<br>di           |                                     | Start nom a templat<br>Start from the document<br>Start from the document<br>here and use the Mail M<br>wizard to add recipient<br>information. | ecument<br>nent<br>tshown<br>erge   |
|                    | Words: 14 🥳 Indonesian (Indonesi                              | a)                             |                                     | Step 2 of 6<br>Next: Select recipie<br>Select do<br>100% — 7                                                                                    | nts<br>went type                    |

6. Pada step ke-3 ini, klik tulisan **Browse** di panel kanan,, lalu pilih dokumen excel yang berisi dafta nama & alamat tadi.

| n L   | 별) Select Data Source                             |                                    |
|-------|---------------------------------------------------|------------------------------------|
| _     | G C ▼ ↓ • mmerge • ↓ Search                       | P hish & Create<br>erge ∗ Campaign |
|       | 🖣 Organize 🔻 🚟 Views 👻 🌃 New Folder 🛛 🔘           | Inish Marketing                    |
| L     | Favorite Links Name Date modified Type Size Tags  | e ▼x                               |
|       | G DOKUMEN (D:)                                    | cipients                           |
| 5     | Recent Places 8,17 KB                             | t from Outlook contacts            |
| - 1 - | More » Type: Microsoft Office Excel Worksheet     | a new list                         |
| -     | Folders V Authors: DJAELANI<br>Size: 8,17 KB      | xisting list                       |
| -     | Control Panel     Date modified: 19/01/2011 12:56 | Hatabase                           |
| -     | All Data Sources                                  | Browse                             |
| . 2   | CD-EMIS<br>Cerita Ifa                             | Edit recipient list.               |
| -     | 📕 Dari Flash Rikza 📃                              |                                    |
| -     | bownLoAD<br>flas-diae                             |                                    |
| 4     | Foto Ifa DKK                                      |                                    |
| 5     | mmerge                                            |                                    |
| -     | New Source                                        |                                    |
| 9 - 1 | File name: data alamat 🗸 🗸 All Data Sources       | 16                                 |
| . 2 . | Tools 🔻 Open Cancel                               | vious: Starting document           |
| 1     |                                                   |                                    |

7. Nah, setelah itu akan muncul jendela **Select Table**, kita pilih nama sheet yang udah kita rename tadi,, seperti di sini: **alamatnya**\$, jangan lupa klik **OK** 

| Labels<br>Create                   | Start Mail Select<br>Merge - Recipient:<br>Start Mail | Edit<br>S * Recipient List<br>Merge                                                                                                    | ighlight<br>rge Fields Insert Merge Field<br>Write & Insert Fields<br>• • • • • • • • • • • • • • • • • • • | Preview<br>1 2 12 13 1 14 1                                          | Find Recipient<br>Auto Check for Err<br>Preview Results | ors Finish & Create Campaign Finish Marketing Marketing                                                    |
|------------------------------------|-------------------------------------------------------|----------------------------------------------------------------------------------------------------|----------------------------------------------------------------------------------------------------|----------------------------------------------------------------------|---------------------------------------------------------|----------------------------------------------------------------------------------------------------|
| 2 . 1 . 1 .                        |                                                       | Select Table                                                                                                    | sci, tion Modified                                                                                          | Created                                                              | Type                                                    | Select recipients  Use an existing list  Select from Outlook contacts  Type a new list                     |
| · Iniadali<br>· Kosong<br>· Kosong | ah conton urat-ny                                     | Image: state state | 1/19/2011 1:05:13 PM<br>1/19/2011 1:05:13 PM<br>1/19/2011 1:05:13 PM<br>1/19/2011 1:05:13 PM                | 1/19/2011 1:05:13 PM<br>1/19/2011 1:05:13 PM<br>1/19/2011 1:05:13 PM | TABLE<br>TABLE<br>TABLE<br>TABLE                        | Use an existing list Use names and addresses from a file or a database. Browse Create Browse Create Browse |
| - 7 - 1 - 6 -                      |                                                       |                                                                                                    | ш                                                                                                    |                                                                      | *<br>•<br>•                                             | Step 3 of 6  Next: Write your letter  Previous: Starting document                                          |
| Page: 1 of 1 V                     | Vords: 14 🛛 🕉 🛛 Inc                                   | lonesian (Indonesia)                                                                                                    |                                                                                                    |                                                                      |                                                         | 100% 😑 🛛 🖯 🕀 .;;                                                                                           |

 Lagi-lagi muncul jendela Mail Merge Recipients, pastikan semua nama yang mau dipake dalam keadaan ter-centang.
 Setelah itu klik OK.

| werge         | eckboxes to add or ren | nove recipients fr | om the merge. When your list | t is ready, dick OK. |    | rge Campaign           |
|---------------|------------------------|--------------------|------------------------------|----------------------|----|------------------------|
| ie jį         | Data Source            | 🔽 nama ,           | 🖌 alamat 🗸                   |                      |    | mish    Marketing      |
| . 1 . 1 . 1   | data alamat.xlsx       | 🗹 Goji             | Pulosari                     |                      |    | -                      |
|               | data alamat.xlsx       | 🔽 Geje             | Tulungagung                  |                      |    | ipients                |
|               | data alamat.xlsx       | Ghozy              | Malang                       |                      |    | existing list          |
|               |                        |                    |                              |                      |    | from Outlook contacts  |
|               |                        |                    |                              |                      |    | new list               |
|               |                        |                    |                              |                      |    | listing list           |
| i adalah cont |                        |                    |                              |                      |    | a and addresses from a |
|               |                        |                    |                              |                      |    | atabase.               |
| osongi aja du | Data Source            | Re                 | ine recipient list           |                      |    | rowse                  |
|               | data alamat.xlsx       |                    | Sort                         |                      |    | dit recipient list     |
|               |                        | 14                 | Filtor                       |                      |    | and reapiencies        |
|               |                        |                    | Eind duplicator              |                      |    |                        |
|               |                        |                    |                              |                      |    |                        |
|               |                        | - 1                | ind reaplent                 |                      |    |                        |
|               | Edit                   | efresh             | Validate addresses           |                      |    |                        |
|               |                        |                    |                              |                      |    |                        |
|               |                        |                    |                              |                      | OK |                        |

9. Setelah itu, pastikan di panel kanan sudah ada tulisan nama data alamat kita tadi. Kalau belum ada, berarti masih ada kesalah di proses sebelumnya, baca dan ulangi lagi ya :D

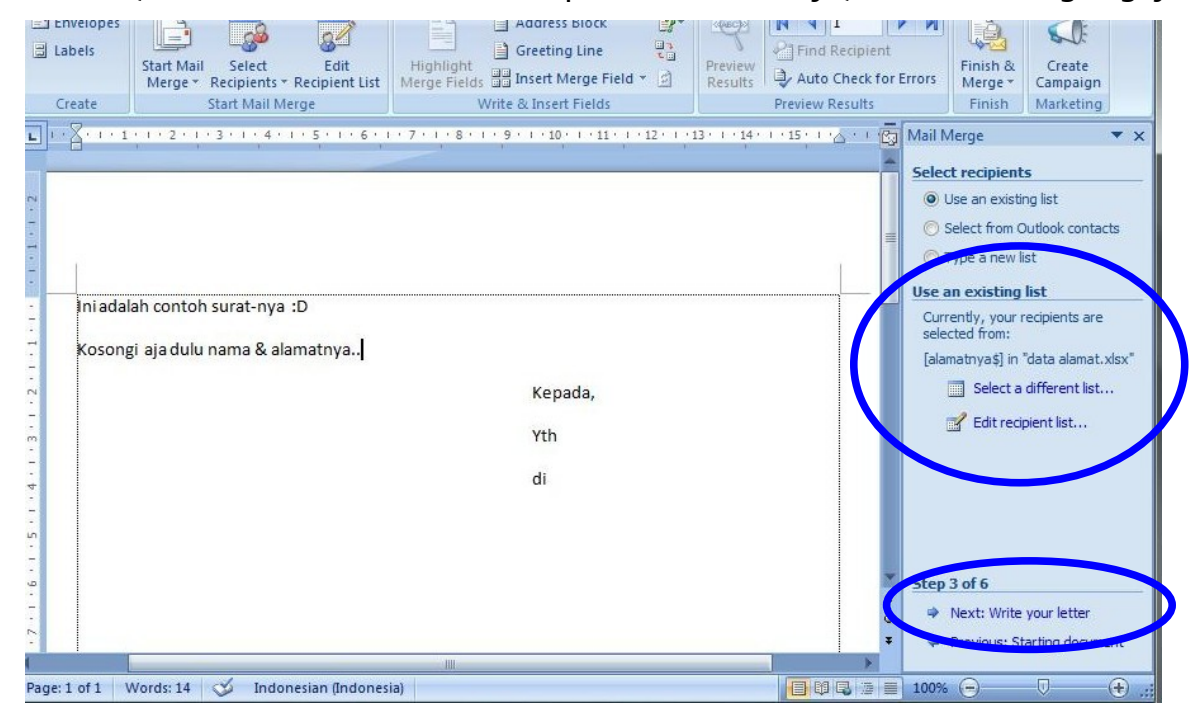

Selanjutnya klik **Next** di bawah untuk lanjut ke step 4

10. Nah, sekarang kita akan menentukan di mana letak tulisan nama dan alamat itu nanti berada di dokumen undangan kita.

Misalnya, kita pengen nama nanti diletakkan di belakang kata-kata Yth di undangan

```
kita → Yth, nama
```

Caranya, pertama, taruh kursor pada belakang kata Yth., dengan cara meng-klik sekali di belakang kata Yth tersebut:

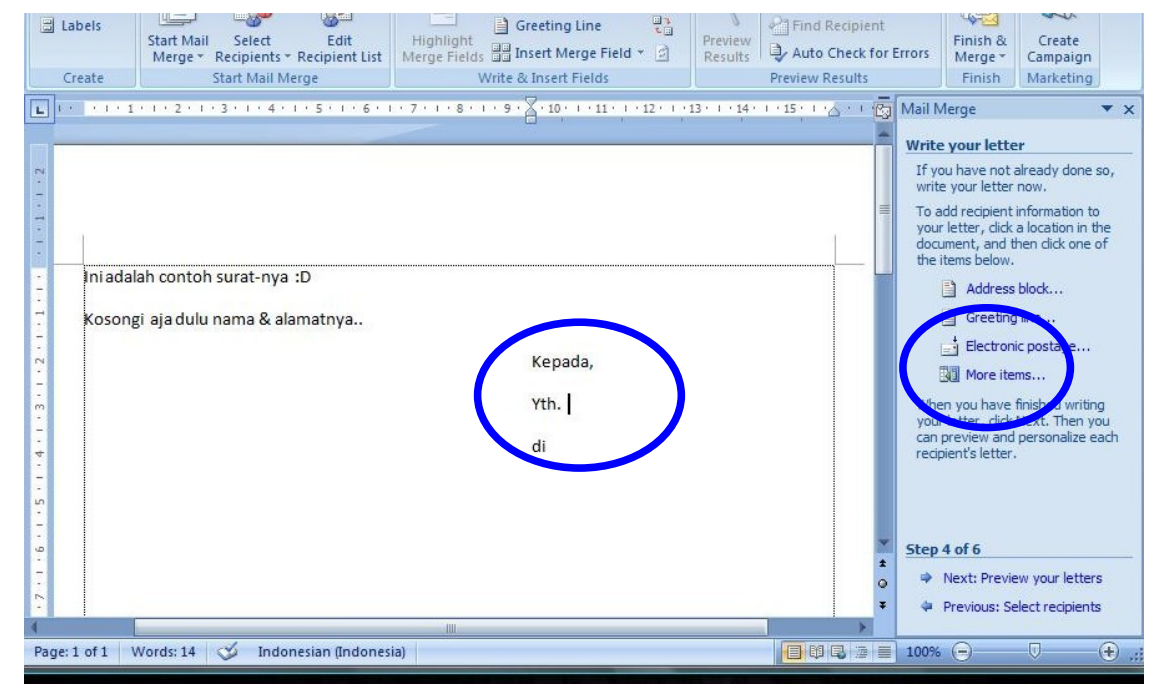

Nah, pastikan tanda kelip-kelip kursor udah ada di belakang Yth.

JANGAN memindahkan kelip-kelip kursor ini ke tempat lain dulu.

Kemudian, klik pada tulisan More items... di panel sebelah kanan (ingat, kursor harus tetap berada di belakang Yth lo) Audress D 

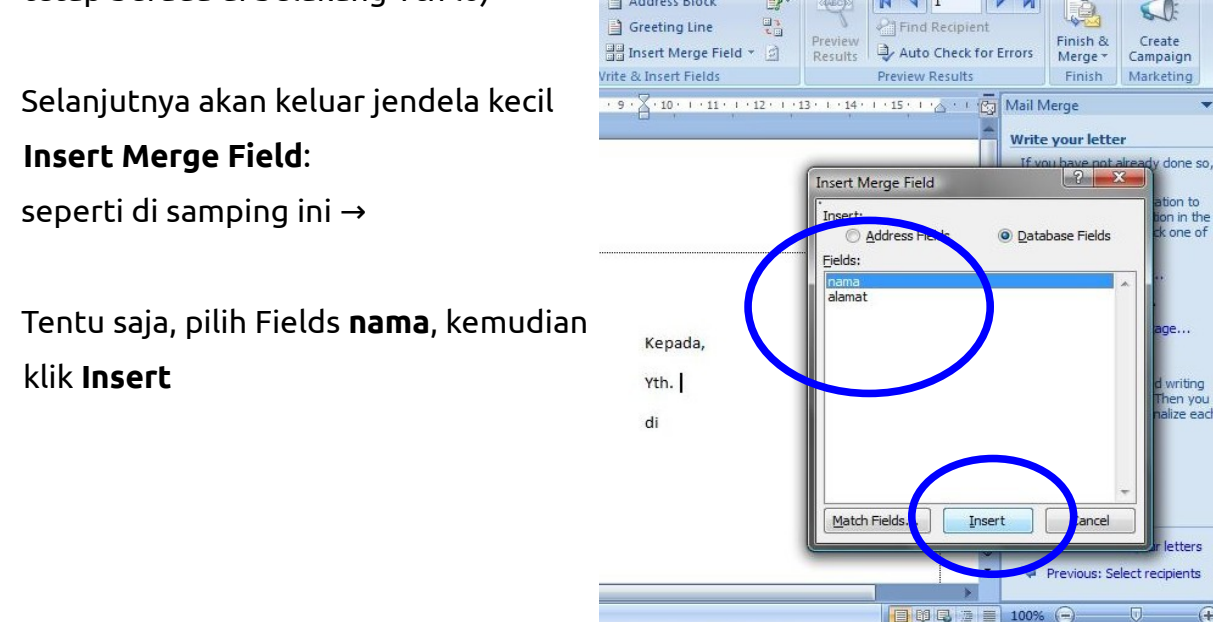

(F)

11. Nah kalau berhasil, maka di belakang tulisan Yth tadi akan ada tulisan **<<nama>>**. Itu artinya, bagian tersebut nantinya akan diisi oleh nama-nama di database tadi.

| Labels S        | tart Mail Select Edit<br>Merge * Recipients * Recipient List<br>Start Mail Merge | Highlight<br>Merge Fields Write & Insert Fields | Preview<br>Results<br>Preview Results                                                       | Finish & Create<br>Campaign<br>Finish Marketing |
|-----------------|----------------------------------------------------------------------------------|-------------------------------------------------|---------------------------------------------------------------------------------------------|-------------------------------------------------|
| Ini adalah      | contoh surat-nya :D<br>aja dulu nama & alamatnya                                 | Kepada,<br>Yth. «nama»<br>di                    | 13 · · · 14 · · · 15 · · · △ · · ② Mail N<br>Write<br>If w<br>Insert Merge Field<br>Insert: | lerge                                           |
| Page: 1 of 1 Wo | rds: 14   🎸 Indonesian (Indones                                                  | ia)                                             | ₹ ¢                                                                                         | Previous: Select recipients                     |

12. Selanjutnya, tempatkan kursor di belakang kata di, kemudian lakukan hal yang sama, masukkan field alamat ke bagian tersebut.

Hasilnya nanti mustinya begini:

| Labels<br>Create | Start Mail Select Edit<br>Merge * Recipients * Recipient List<br>Start Mail Merge | Highlight<br>Merge Fields Insert Merge Field 2<br>Write & Insert Fields | Preview<br>Results<br>Preview Results                                                                        | Finish & Create<br>Merge Campaign<br>Finish Marketing                                                                                                    |
|------------------|-----------------------------------------------------------------------------------|-------------------------------------------------------------------------|----------------------------------------------------------------------------------------------------|----------------------------------------------------------------------------------------------------|
| L I · · · · · I  | lah contoh surat-nya :D                                                           | · 7 · I · 8 · I · 9 · A · 10 · I · 11 · I · 12 · I ·                    | 13 · 1 · 14 · 1 · 15 · 1 · A · 1 (2) Mail N<br>Write<br>If w<br>Insert:<br>Address Field<br>Eields:<br>Inama | Image     Image       your letter     Image       Image     Image       Image |
| Kosong           | ;i aja dulu nama & alamatnya                                                      | Kepada,<br>Yth. «nama»<br>di «alamat»                                   | alamat                                                                                                    | d writing<br>Then you<br>naize each<br>Close<br>ar letters<br>Previous: Select recipients                                                                                                    |
| Page: 1 of 1 V   | Nords: 15 🛛 🍼 🛛 Indonesian (Indonesi                                              | a)                                                                      | (100%                                                                                                    | · • • • • • • • • • • • • • • • • • • •                                                                                                    |

13. Kalau sudah berhasil seperti itu. Klik Next di panel kanan bawah ya.

Tulisannya Next: Preview your letter... untuk melihat preview undangan kita:

| Labels<br>Labels<br>Labels<br>Labels<br>Create<br>Labels<br>Labels | Greeting Line<br>light<br>Fields Insert Merge Field ▼<br>Write & Insert Fields<br>• 8 + 1 + 9 + X + 10 + 1 + 11 + 12 + 12 + 12 | Preview<br>Results<br>Preview Results | rrors Finish & Create<br>Gampaign<br>Finish Marketing                                                                                                    |
|----------------------------------------------------------------------------------------------------|----------------------------------------------------------------------------------------------------|---------------------------------------|----------------------------------------------------------------------------------------------------|
| Iniadalah contoh surat-nya :D<br>Kosongi aja dulu nama & alamatnya                                                                                                    | Kepada,<br>Yth. Goji<br>di Pulosari                                                                                            |                                       | Mail Merge × X Preview your letters One of the merged letters is previewed here. To preview another letter, click one of the tollowing:      Rechert: 1 >>     Becher a recipient.      Make changes You can also change your recipient list:     P Edit recipient list Exclude this recipient When you have finished previewing your letters, click Next. Then you can print the merged letters or edit individual letters to add personal comments.  Excluse the merge Next: Complete the merge |
|                                                                                                    |                                                                                                    | ¥                                     | Previous: Write your letter                                                                                                    |
| Page: 1 of 1 🛛 Words: 16 🛛 🍼 Indonesian (Indonesia)                                                                                                    |                                                                                                    |                                       | 100% 😑 🔍 🕀 📑                                                                                                    |

Tetereeeeeettt....

Perhatikan, tulisan **<<nama>>** dan **<<alamat>>** tadi sekarang sudah berubah menjadi yang seharusnya kan :D

Untuk melihat nama-nama lain, tinggal klik tombol **[ << ]** dan **[ >> ]** di panel sebelah kanan. Periksa satu-satu, barangkali ada yang terlewatkan :D

Setelah selesai, klik **Next** di panel bagian bawah, untuk menyudahi pekerjaan kita ini :D Jangan lupa, save pekerjaan kita ini (**Ctrl + S**). Sampai di sini sebenarnya mail merge sudah selesai. Gampang kan? :D

Kita bisa langsung mencetak hasil pekerjaan kita ini dengan meng-klik **Print..** di step terakhir. Si printer akan otomatis mencetak semua nama secara berurutan, sesuai dengan data yang kita sediakan lewat ms.excel tadi..

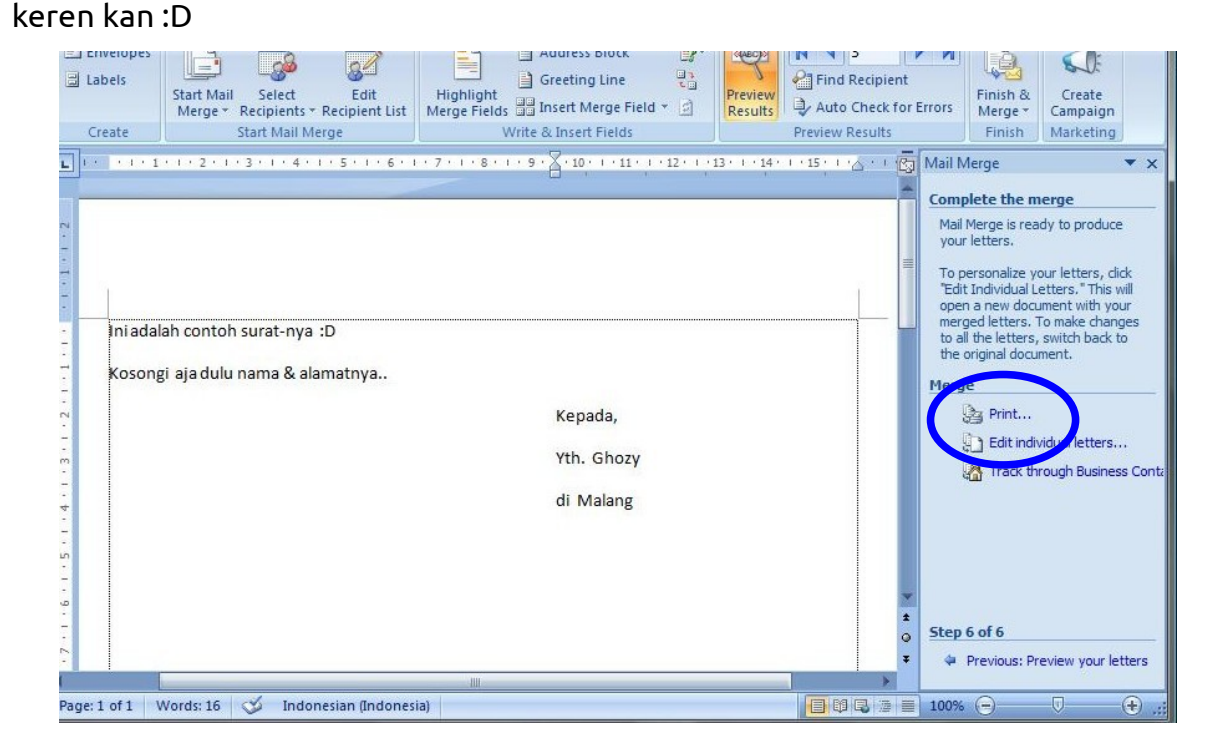

Yup, demikianlah sedikit tutorial dari saya. Semoga tidak salah, dan bermanfaat buat kamu :D

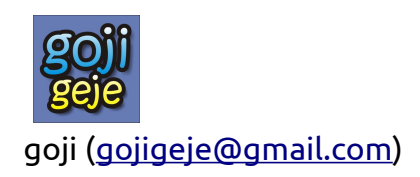